### 平潭综合实验区社会事业局 农民工工资保证金管理服务平台 企业端操作手册

福建兴亿工程科技有限公司 2024年01月

#### 一、注册、登录

在浏览器地址栏中输入https://ptzwfwzx.org.cn:9999/#,进入"<u>平</u> <u>潭综合实验区公共资源交易统一平台</u>",点击下方进入"<u>兴亿电子保函登</u> <u>录入口</u>",然后选择"<u>农民工工资</u>"入口,进行登录或注册。

| ● 全國一体化在线或多國多平台<br>福建省网上办事大厅 平潭综合容验区                                                                                                    | 区会供资源交易统一平合                                                                                                    |
|----------------------------------------------------------------------------------------------------|----------------------------------------------------------------------------------------------------|
| 首页 重要通知 交易信息 交易指南 中介超市                                                                                                    | THURLY Q                                                                                                    |
| <ul> <li> <b>佐化营商环境,提升服务效能</b> </li> <li> <b>佐化营商环境,提升服务效能</b> </li> <li> <b>佐和韓全国统一公共资源交易大市场</b> </li> <li> <b>平際給資</b> </li> <li> <b>中零給資</b> </li> <li> <b>中零給資</b> </li> <li> <b>中</b></li> <li> <b>中</b></li> <li> <b>中</b></li> <li> <b>中</b></li> <li> <b>中</b></li> <li> <b>中</b></li> </ul> <li> <b>中</b></li> <li> <b>中</b></li> <li> <b>中</b></li> <li> <b>中</b></li> <li> <b>中</b></li> <li> <b>日</b></li> <li> <b>日</b></li> <li> <b>日</b></li> <li> <b>日</b></li> <li> <b>日</b></li> <li> <b>日</b></li> <li> <b>日</b></li> <li> <b>日</b></li> <li> <b>日</b></li> <li> <ul> <b>H</b></ul></li> <ul> <b>H</b> </ul> <li> <b>H</b></li> <ul></ul> | 日         更多           合実地区行政服务中心关于区公共演算交易统一         2024-07-11           一步項范工程与承知招标投标纸法的通知         2024-07-03           合津地区行政市地局关于工程建立项目合同在线         2023-17-12           合津地区行政策务中心关于发布新版电子招投标         2023-18-12           合津地区行政策务中心关于发布新版电子招投标         2023-17-17           报旨给合性评形专家市家在主人地击长地中找到的关闭         2023-07-10           合津地区行政策务中心关于发布新版电子招投标         2023-07-10           台棠地区行政策务中心关于发布新版电子招投标         2023-07-10           台棠地区行政策务中心关于发布新版电子招投标         2023-07-10           台棠地区行政策务中心关于发布新版电子招投标         2023-08-02           共置使之易平台市场交易主体电子评价系统操作         2023-08-02 |
| 交易信息                                                                                                    | ∞∞>                                                                                                    |
| 建设工程 政府采购 产权交易 土地和矿业权 小型项目 海域使用权 其代                                                                                                    | 其他         2024/2         < >           目 一 二 三 四 五 六                                                                                                    |
| 全部 房建市政 简林像化 交通陽航 水利工程 海洋渔业 林业工程 环境工程 物业管理<br>工业项目                                                                                                    | 28 29 30 31 1 2 3<br>4 5 6 7 8 9 10<br>11 12 13 14 15 16 17                                                                                                    |
| 平潭综合实验区内取加工厂项目(二期)-加工配送中心及意觉屠宰     平潭综合实验区档案与大数层中心楼字智能化建设项目(平潭综合实法     平潭综合实验区档案与大数层中心楼字智能化建设项目(平潭综合实法     平潭综合实验区档案)-100-100-100-100-100-100-100-100-100-10                                                                                                    | 標準年间全过 2024-07-26<br>建築区档案 2024-07-26<br>3 4 5 6 7 8 9                                                                                                    |

| 2017年7月1日日日日日日日日日日日日日日日日日日日日日日日日日日日日日日日日日日                                                                                                    | 易平台市场交易主体电                                                                                                    | 9700年9月11日2000<br>子评价系统操作 2023-08-02                                                                                                    |
|----------------------------------------------------------------------------------------------------|----------------------------------------------------------------------------------------------------|----------------------------------------------------------------------------------------------------|
| 交易信息           建设工程         政府采购         产权交易         土地和矿业权         小型项目         海域使用权         其他                                                                                                    | 更多〉                                                                                                    | ■ 招标日历       2024/2     < >       B     -                                                                                                    |
| 全部 房識市政 副林绿化 交通規制 水利工程 海洋渔业 林业工程 环绕工程 物业管理 土地<br>工业项目                                                                                                    | 的数治 信息工程                                                                                                    | 28         29         30         31         1         2         3           4         5         6         7         8         9         10           11         12         13         14         15         16         17                                                                                                    |
| <ul> <li>平環综合实验区供联加工厂项目(二期),加工量这中心及急类爆夺车的会</li> <li>平環综合实验区供能与大规则中心结守常能化速度项目(平原会合实验区核</li> <li>平環念会实验区低能与大规则中心结守常能化速度项目(平原会合实验区核</li> <li>平環念会实验区低能与大规则中心结守常能化速度项目(平原会合实验区核</li> <li>平環念的空验区优化中心(和高、设计)(平原马动保健中心(都高、设计))</li> <li>平環念的学校大学体化风限进行工程(二)(平環动动保健中心(都高、设计))</li> <li>平環念的学校大学体化风限进行工程(二)(平環动动保健中心(都高、设计))</li> <li>平環念的学校大学体化风限进行工程(二)(中国运动保健中心(都高、设计))</li> <li>平環念会实验区振觉器体会的影子中公理(干燥等会实验区振觉器体会)</li> <li>中国动路常位多规部场代(小型新游量地设超进行项目)</li> <li>平環治会实验区不动产之基与验记法律学中引取自己(干燥运会实验区不动)</li> <li>用山动海索位多规增压所(上位)(本)(基本均和)(加)(加)(加)(和)</li> <li>平環治会实验区不动产之基与验记法律学中引取自己建筑相等(运动)(一项)(平原等会实验区不动)</li> <li>平環瑚运会实验医活动和(上位)(中国)(中国)(中国)(中国)(中国)(中国)(中国)(中国)(中国)(中国</li></ul> | ビリ、 2024-01-26<br>深。、 2024-01-26<br>マンシューク1-26<br>マンシューク1-27<br>マンシューク1-27<br>マンシューク2-12-27<br>アン・ 2023-12-27<br>アン・ 2023-12-27<br>アン・ 2023-12-127<br>アン・ 2023-12-127<br>マンシューク2-12-127<br>マンシューク2-12-127<br>マンショーク2-12-127<br>マンショーク2-127<br>マンショーク2-127<br>マンショーク2-127<br>マンショーク2-127<br>マンショーク2-127<br>マンショーク2-127<br>マンショーク2-127<br>マンショーク2-127 | 18     19     20     21     22     23     24     25       25     26     27     28     29     1     2       3     4     5     6     7     8     9       第二     透明     198     198     198     198       第二     近日     198     198     198     198       第二     第四     198     198     198     198       第二     第四     198     198     198     198       第二     第四     198     198     198     198       第二     第四     198     198     198     198       第二     第四     198     198     198     198       第二     198     198     198     198     198       第二     198     198     198     198     198       第二     198     198     198     198     198       10     198     198     198     198     198       11     198     198     198     198     198       12     198     198     198     198     198       13     198     198     198     198     198       14     198 |

农民工工资保证金管理平台操作手册(企业端)

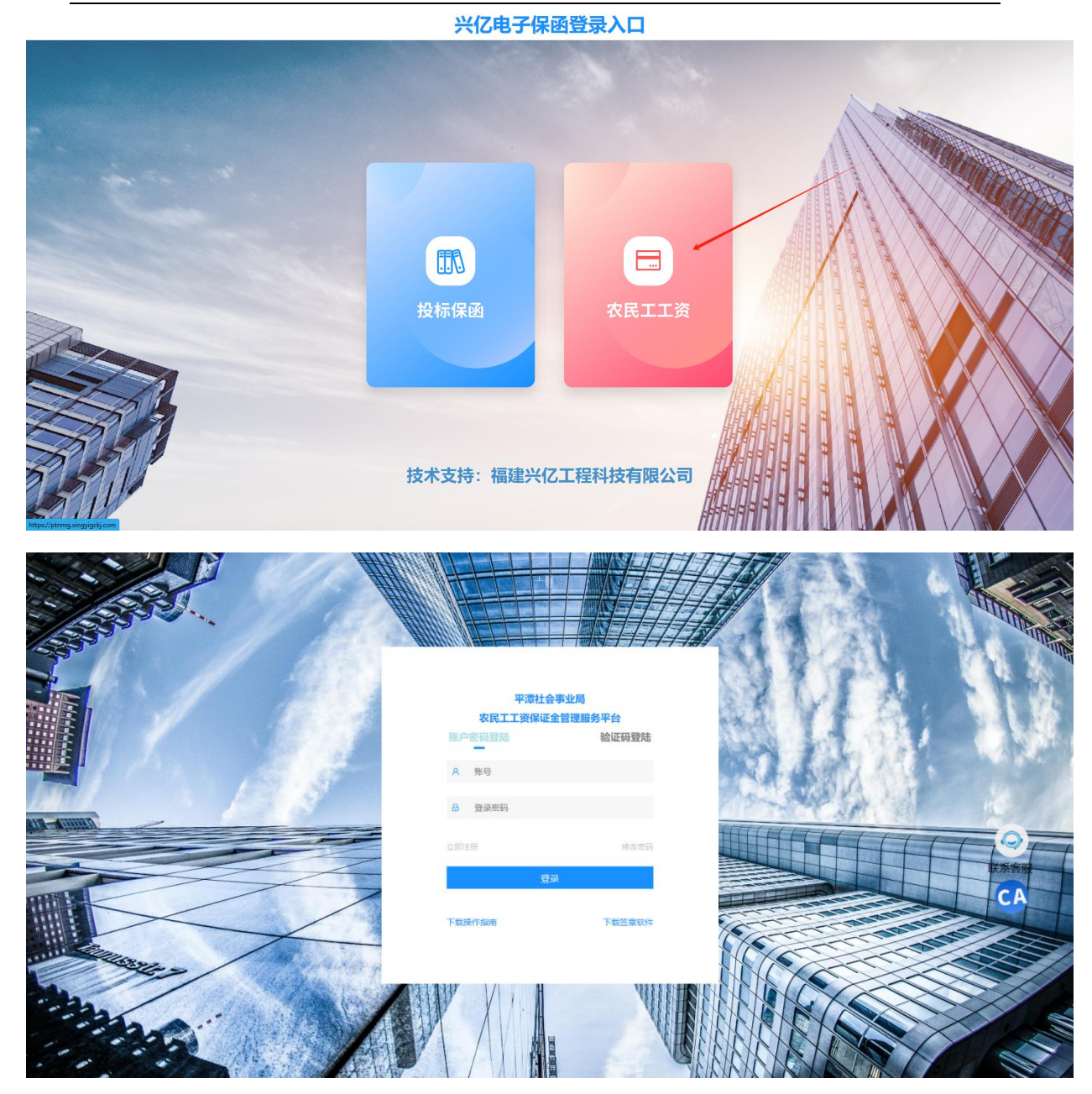

#### 二、企业认证

注册完成登录后, 点击"<u>我的企业信息</u>", 完善企业相关信息及 上传证件, 进行企业认证。

企业认证后,选择"工资保证金申报"申请办理工资保证金。

#### 平潭社会事业局农民工工资保证金管理服务平台 首页 申报审核 退出 点击"我的企业信息"进行企业认证 **糸 用户中心** 实时情况 **由 我的企业信息** ③ 工资保证金申报 手机号 🖹 申报审核 🕢 已认证 修改 ◎ 专户预约管理 企业名称 and second of ☑ 已认证 Q **间**电子保函申请 ■ 纾困贷 CA A 待审核:0 合出函:1 [] 已出函:2 🗊 动态管理 总订单:3 0.040710s 营业执照: 企业名称: 司 10 Mail 🗈 申报审核 统一社会信用代 经营地址: 码: ◎ 专户预约管理 注册资本(万 中华人民共和国 法人身份证: 🖹 电子保函申请 **元**): 法人身份证 ■ 纾困贷 法人姓名: 믁 : 法人手机号码: 开户许可证: 🖻 动态管理 帐户名称: 帐户号码: 开户银行: 经办人姓名: 10000 CA 经办人身份 经办人电话: iÆ: 点击"编辑信息"进行企业信息填制 其他资料: 编辑信息 0.034181 \* 企业座机: \* QQ号: (为7方摄歌系景源31 卷缀QQ : 28117762) 🏽 行政审批 \*经营地址: (清注景构成2002-14号) \* 信用代码: \* 注册资本(万元): (建建物类即的企业编制) ◎ 专户预约管理 \*法人身份证: 🗐 电子保函申请 \*法人姓名: \*法人身份证号: \*法人手机号: 🖻 动态管理 還上特开戶許可正(基本得初始戶信息),支持:jpg、jpag、png格式的國片,讀論保上等文件大小300k-2MU/内。 (懷疑开戶許可正覺量傳) \*开户许可证: \*账户名称: \*开户银行: \*账户号码: \*经办人姓名: \*经办人身份证号: CA \*经办人电话: \*经办人邮箱: 资质等级: 更多资料: (资质证书) + COLL MONG HA +-1-300k-2MIN: 完善相应的证件信息后,点击"提交"审核

## <sub>客服电话</sub>: 18050258619 三、保证金审批

点击"<u>工资保证金申报</u>",完善项目信息,上传项目资料, 提 交 人社局审核。

可在"<u>申报审核</u>"中查看申报审核状态

如遇到申报被驳回,可根据驳回原因修改, 重新申请。

| ■ 我的企业信息                                 | ● 占主"工资保证全由据"            | 追申请 ———  ③ 保证金选择方式                                        |       |       |           |
|------------------------------------------|--------------------------|-----------------------------------------------------------|-------|-------|-----------|
| ◎ 工资保证金申报                                | 而田 工具体组型中放               |                                                           |       |       |           |
| ◎ 申报审核                                   | 项目信息                     |                                                           |       |       |           |
| <ul> <li>每户预约管理</li> </ul>               | •项目名称: •                 | ·项目蝸号:<br>(与实名制平台一致)                                      |       |       |           |
|                                          | •项目类型: **### *           | •所屬行政区域: •平潭综合实验区                                         |       |       |           |
| □ 电子体图印码                                 | * 计划开工: ∉/月/日 □          | ◎竣工时间:年/月/日 □                                             |       |       |           |
| 🗄 特殊政                                    | * 合同金额:                  | ◎预计竣工时间: 年/月/日 □                                          |       |       |           |
| 2 A/#                                    | •项目负责人:                  | *负责人电话:                                                   |       |       |           |
|                                          |                          |                                                           |       |       |           |
| 回 动态管理                                   | 工程数件(口油中)                | ng、puntsub因为,前期除了原文持大小Suus-Snuss,如而由文特中56時最多778上口間,更上接近上的 | FRINE |       |           |
| NARXEN C                                 | *营业执照: 55 56             | * 合同文件:<br>(WC+9819) + <b>至</b> 草                         |       |       |           |
| 0,9,9,8,8,8,8,8,8,8,8,8,8,8,8,8,8,8,8,8, | 中标通知书: + 卷章              | 施工许可证: + 23                                               |       |       |           |
| AND AND A                                | 内资情况表: + 200             |                                                           |       |       |           |
|                                          |                          | 完善项目信息后了,上传项目资料,提交审核                                      |       |       |           |
| IXUN SOM I                               | 专户                       |                                                           |       |       |           |
|                                          | ,是否已开立本项目农民工工资发放专户: 🐲    | : C香                                                      |       | SIN M | 0.042089s |
|                                          |                          |                                                           |       |       |           |
| 平潭社会事业局农民工工                              | 资保证金管理服务平台               |                                                           | 首页    | 甲报审核  | 退出        |
| ዶ መድቀው                                   |                          |                                                           |       |       |           |
| 11. 我的企业信息                               | 项目状态: 全部 待审核 审核驳回 审核通过 1 | 其他  信息缓存区                                                 |       |       |           |
| © 工资保证金申报                                | 项目区域: 未选择 🗸 未选择          | ➤ 请输入项目关键词搜索 搜索                                           |       |       |           |
| 🖹 申报审核                                   | 在"申报审核",关                | 注事业局审核状态                                                  |       |       |           |
| 6 专户预约管理                                 | 待事业局审核                   |                                                           |       |       |           |
| 间由子体动动物                                  | · 坝曰调兮:                  | # FEIKENINI : 2023-08-31                                  |       |       |           |

项目担保金额: ¥15000.00 申报时间: 2023-08-16

项目担保金额:¥15000.00 申报时间:2023-08-18

項目担保金額:¥500.00 申报时间:2023-08-16

申报表下载

申报表下载

申报表下载

**已出函** 第二十二日 1000 日 1000 日 10000 日 10000 日 1000 日 1000 日 1000 日 1000 日 1000 日 1000 日 1

如为项目部申报,无法进行电子签章的,可在项目资料填写完成后,点击"<u>保存</u>"按键,暂存信息。将账号提交总公司登录进行电子签章。

| 中标通知书: + 82 施工许可证: + 85                                                                               |          |
|----------------------------------------------------------------------------------------------------|----------|
| 内资情况表: + 89                                                                                           | SISTER S |
| 专户<br>◆是否已开立本项目农民工工资发放专户: ●● ○●                                                                       |          |
| <ul> <li>・ 販売名称:</li> <li>・ 販場:</li> <li>・ 开户振行:</li> <li>・ 开户证明:</li> <li>+</li> <li>■ 田文</li> </ul> |          |
| 申请 项目资料填写完成后,点击"保存"暂存信息                                                                               |          |
| 第次号: 三の中心:平面分生気は27と号型用<br>12水位29: 昭和人口24年48月25日、昭和分生活に2012日                                           | 0038415  |

总公司登录后,在"<u>申报审核</u>"的"<u>信息缓存区</u>"点击"<u>完善</u>"

后, 对相应文件进行电子签章。

| 十厚性云争亚问仪氏工工   | .页体业立目注版为十口                                                                  | 目内  | 甲腺甲酸 | 建山       |
|---------------|------------------------------------------------------------------------------|-----|------|----------|
| ዶ መታቀሪ        |                                                                              |     |      |          |
| h Emerica     | 项目状态: 全部 待审核 南核砂回 南核通过 其他 《皇 <b>集存</b> 区                                     |     |      |          |
| © 工资保证金申报     | 项目区域: 未选择 > 未选择 > 请输入项目关键词搜索 提答                                              |     |      |          |
| <b>自 申报审核</b> |                                                                              |     |      |          |
| 6 专户预约管理      | 項目名称:生产测试2023-8-16-02zy 申报时间:2023-08-16                                      |     | 1 11 |          |
| 电子保函申请        |                                                                              |     |      |          |
|               | 总公司登入后再"申报审核"中的"信息缓存区",点击完善后,将对应文件进行电                                        | 子签章 |      |          |
| 🗹 公告          | 留置号:単00P#20011320号(主5)単位:平面内気が設定と号位局     技术気势:細胞中位ご単体技術活力気 参照物点:559-14750120 |     | 联系   | 客服       |
| ■ 动态管理        |                                                                              |     |      | A        |
|               |                                                                              |     |      |          |
|               |                                                                              |     |      |          |
|               |                                                                              |     |      |          |
|               |                                                                              |     |      | 0.041552 |

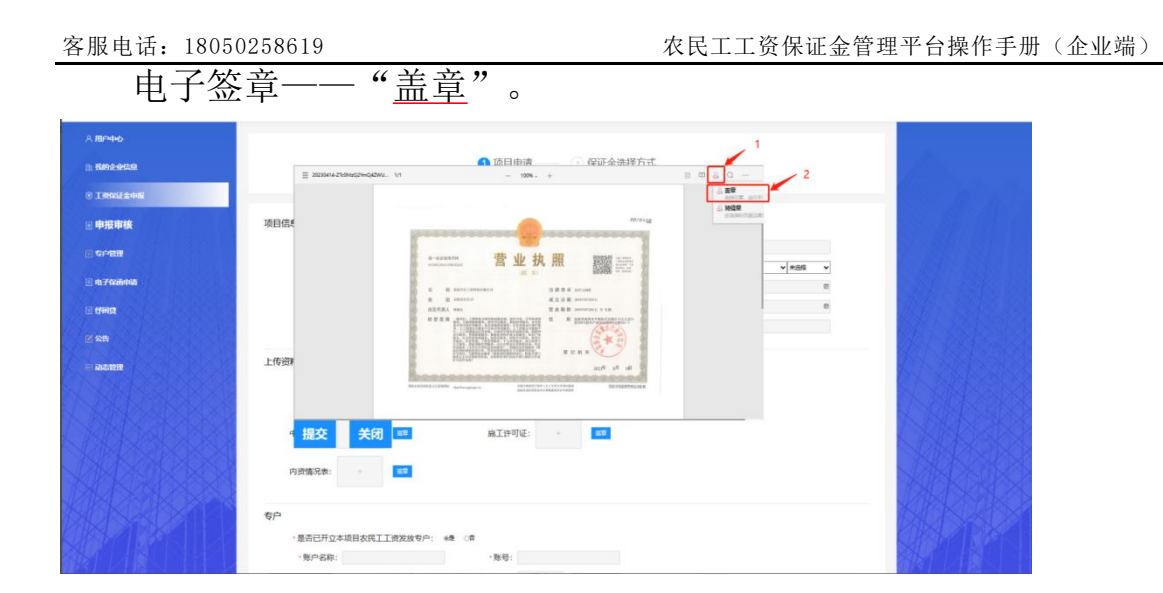

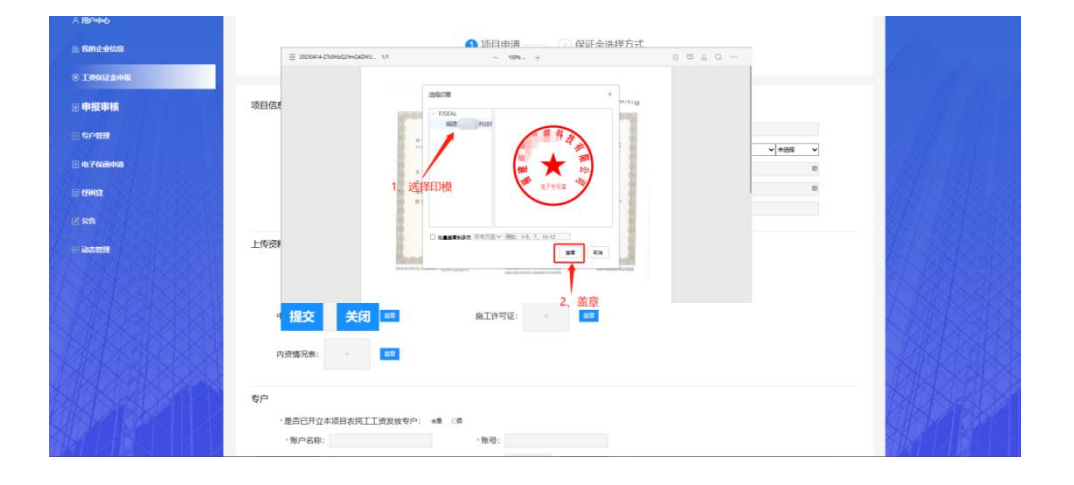

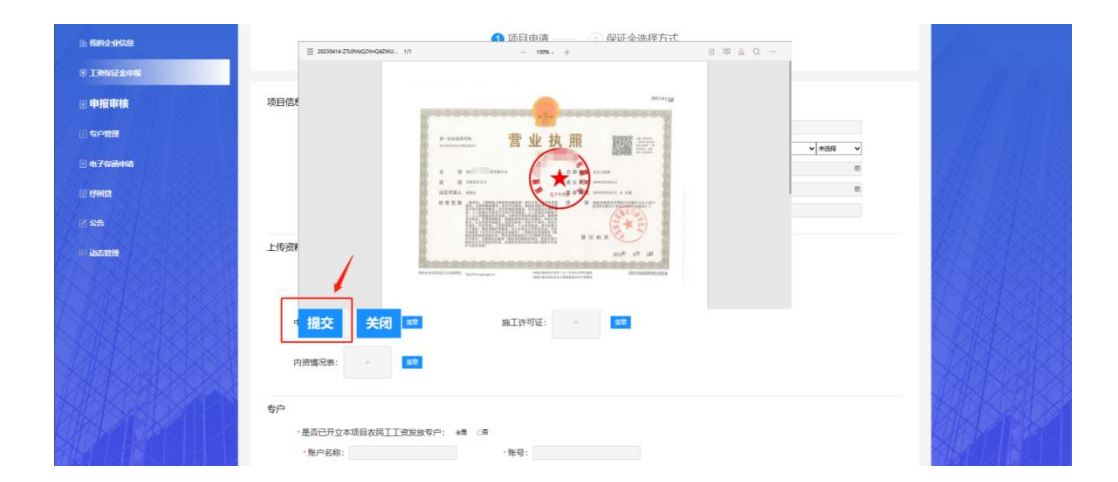

| 电子签                                            | 章——支持盖" <u>骑缝章</u> "。                                        |     |
|------------------------------------------------|--------------------------------------------------------------|-----|
| A IBPADO                                       |                                                              |     |
| <ul> <li>1999年全中服</li> <li>1997年全中服</li> </ul> | 项目信:                                                         | MAN |
| <ul> <li>5戶間景</li> <li>6.7保護申請</li> </ul>      | 建设工程施工合同                                                     |     |
| - (544)2<br>17:424                             | 签章时选择"骑缝章"                                                   |     |
| e ilonit                                       | 上传资                                                          |     |
|                                                | <ul> <li>現交 关闭 ■■ 與工作可能: ● ■■</li> <li>内消疡発表: ● ■</li> </ul> |     |
|                                                | 6户<br>・是点已开立本項目次民工工会发放专户: ★# ○月<br>・先の名称: ・脱号:               |     |

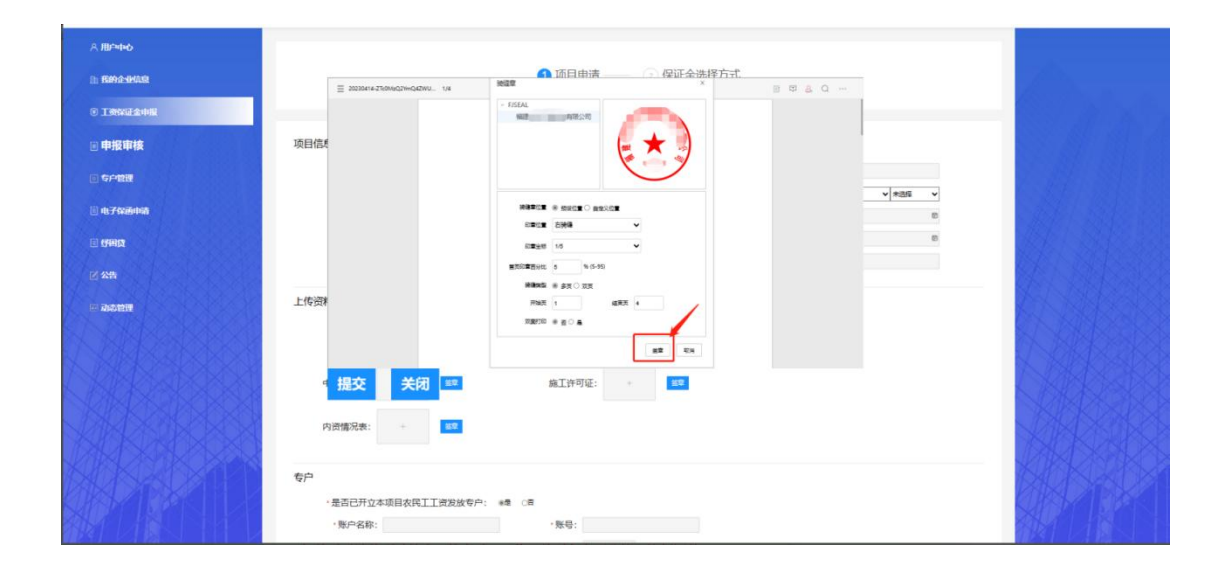

如首页无法盖到骑缝章,签章时,可将"首页印章百分比"比 例调整至 20%—30%

#### 事业局初审通过后,企业对申报表进行签章确认。

| 平潭社会事业局农民工工资保证金管理服务平台                          | 首页 | 中报审核   | 退出        |
|------------------------------------------------|----|--------|-----------|
| Аленно                                         |    |        |           |
| □ Rané-yhána 项目状态: 全部 符曲核 审核驳回 带核通过 其他 信息缓存区   |    | - film |           |
| ◎ INNAL@4HR 项目区域: 未选择 ▼ 未选择 ▼ 劳输入项目关键间搜索 搜索    |    |        |           |
| □ 申报审核                                         |    |        |           |
| 回 \$P\$\$P\$\$P\$100 甲根麦待签章:                   |    | 1.19   |           |
| 项目缩号: 项目相保金额:¥15000.00 申报例问:2023-08-31         |    |        |           |
|                                                |    |        |           |
| ビム語     項目編号: 項目指保金額:¥15000.00 申报时间:2023-08-16 |    | 联系     | き服        |
| 中國委任理                                          |    | C      | A         |
|                                                |    | SAS S  |           |
| 中报表下班                                          |    | MA     |           |
| 审核通过                                           |    | SAR    |           |
| 項目始号 项目担保金额:¥ ¥ 500.00 申报时间:2023-08-16         |    | KIE    | 0.0439024 |

#### 事业局最终审核通过后, 可查看和下载申报表

| <u>h 我的企业信息</u>  | 秋日八心: 260 何市旅 市地図画 市地西江 兵部 福田城仔区                                                           |                |
|------------------|--------------------------------------------------------------------------------------------|----------------|
| ③ 工资保证金申报        | 项目区域: 未选择 v 未选择 v 请输入项目关键词搜索 搜索                                                            | 100 m          |
| 申报审核             |                                                                                            | State at       |
| 5户预約管理           | 申报表待签章(                                                                                    |                |
| <b>道 电子保</b> 函申请 | J和目標号: J和目標号: J和目的保護器: ¥ 18000.00 印刷時間: 2023-08-31                                         |                |
| () <b>(78)</b>   |                                                                                            |                |
| 2 公告             | [Cutter] ><br>项目始号: 项目担保金额:¥15000.00 申报时间:2023-08-16                                       | EL BRES        |
| ■ 动态管理           | <b>申報表下载</b> 事业局审核通过后,可查看和下载申报表                                                            | 15 18885       |
|                  | 已出版 <br>I原目前時間                                                                             | (<br>)<br>联系高服 |
|                  | 申报表下载                                                                                      | CA             |
|                  | <b>审线通过</b> .<br>项目编号:      项目组保金额: ¥ 500.00 申报时间:2023-08-15                               | - MARCH        |
|                  | 中报表下载                                                                                      | LAN X A        |
|                  |                                                                                            | <b>MADIA</b>   |
|                  | 業業等:満0×7%20011320年は100年間:平衡地学校区は全学业長<br>14米5年4、第3年40715614年間4月1日、単数時間へ回、単数単本5、028-47503.20 | 0.043902s      |

#### 四、保证金办理

事业局审核通过后,在"<u>电子保函申请</u>"中, 可选择具体保证金 办理方式和经办机构,进行保证金业务办理。

| A. 用户中心         | 审核通过项目,可在"电子保通申请"中进行保证金保函办理                                                                    |      |
|-----------------|------------------------------------------------------------------------------------------------|------|
| <b>励 我的企业信息</b> | 项目状态: 全部 待选择金融机构 待出函 已出透 已提交银行凭证                                                               |      |
| 🖲 工资保证金申报       | 项目区域: 未选择 • 未选择 • 请输入项目关键问搜索 搜索                                                                |      |
| ■ 申报审核          |                                                                                                |      |
| ● 专户预约管理        | 待选择金融机构 生产测试2023-05-30-01gsc                                                                   |      |
| 电子保函申请          | 項目編号: 350181202211160100132 項目担保金額: ¥500.00 申报时间: 2023-05-30<br>所進金融机构: 中国人寿财产保险股份有限公司福州市中心支公司 | Ø    |
| II 纾困贷          |                                                                                                | 联系客服 |
|                 |                                                                                                | CA   |

| 🗎 电子保盖申请 | RIT在进程方式 1. 选择保证金方式                                    |          |
|----------|--------------------------------------------------------|----------|
| 后 标用贷    | ●保函 □現金 □組合 ○免缴                                        |          |
| 🗹 公告     | 请选择金融机构(提示:如遇金融机构拒绝承保,驳回后可另行选择其他金融机构)                  | SEL SIAS |
| in 动态智慧  | 2、选择金融机构<br>や26個組織組織の構成の                               |          |
|          | 电子保强申请材料<br>申请书: 100 承诺书: 100 施工许可证: + 200 其他资料: + 100 | 「「「「「」」  |
|          | 预计保费 3、对其相应的金融机构所需承包材料进行签章上传<br>(以金融机构最终审核金额为准)        | CA       |
|          | <u>立即申请</u> 4、点击立即申请                                   |          |

金融机构审核通过,企业支付完成,金融机构出函后,企业可进行保函及发票的下载。

| (All and a second second second second second second second second second second second second second second se |                                                                               |                     |
|----------------------------------------------------------------------------------------------------|-------------------------------------------------------------------------------|---------------------|
| <b>由我的企业信息</b>                                                                                                  | 项目状态: 全部 待选择金融机构 待出函 已出函 已提交银行凭证                                              | Seller .            |
| ④ 工资保证金申报                                                                                                    | 项 <b>曰区域</b> : 未洗择                                                            | here and the second |
| ■ 申报审核                                                                                                    |                                                                               | State for the       |
| 回 专户管理                                                                                                    |                                                                               |                     |
| ii) 电子保闭申请                                                                                                    | 待处理 测试项目1<br>招标编号:35012414566944222 项目担保金源:¥1500000 下单时间:2022-06-20           |                     |
| 🗉 纾困风                                                                                                    |                                                                               |                     |
| 🗹 公告                                                                                                    | 持支付   <b>測试項目2</b><br> 招标線号:35012414566944223 项目担保金額:¥1500000 下埠时间:2022-06-20 |                     |
| 屉 动态管理                                                                                                    |                                                                               |                     |
|                                                                                                    | 已出語 激试项目5<br>探标编号:35012211564654889 项目相保金频:¥500000 下单时间:2022-07-07            | YELLISER.           |
|                                                                                                    | <b>保前下44 发流下44</b> 金融机构出函后,可进行保函及发票的下载查看                                      | 联系客服                |
|                                                                                                    | 符金融机构审核 测试项目3<br>招标编号:350133322222333 项目担保金额:¥500 下单时间:2022-06-21             | NAKA:               |
|                                                                                                    |                                                                               | K TRUK VS           |

## <sup>客服电话: 18050258619</sup> 五、专户申请

点击"专户管理",选择具体银行,进行工资发放专户、工资保 证金专户线上预约开户。

| 今日中心       |                                                                                    |           |
|------------|------------------------------------------------------------------------------------|-----------|
| 11 我的企业信息  | ▲ 选择银行 —— ③ 上传材料 —— ④ 审核                                                           | 1000      |
| ⑧ 工资保证金申报  |                                                                                    |           |
| 🗎 申报审核     | 开户类型                                                                               |           |
| ○ 每户预约管理   | 《假证金专户 ①工资发放专户                                                                     | 1 11 121  |
| 🎚 电子保通申请   | ● ● ● ● ● ● ● ● ● ● ● ● ● ● ● ● ● ● ●                                              |           |
| 日 特别贷      | 未通择   ・                                                                            |           |
| ☑ 公告       | 选择模行                                                                               | 联系客服      |
| 回 动态管理     | 申请                                                                                 | CA        |
|            |                                                                                    |           |
| X BYORASKX | 警察号: <b>向CP管2001132号</b> 1主力单位:平衡物能共能因社会争业局<br>1技术资源:编码HC工工编H线相等公司 普朗图道:1005025818 | T PSCK283 |

### 六、查看公告

点击"公告",可查看历史公告信息。

|  | 干淖杠云争亚问仪氏上    | 上页味证並自理服务十百 |                                                             |                          | 首贞 | 甲报审极  | 退出       |
|--|---------------|-------------|-------------------------------------------------------------|--------------------------|----|-------|----------|
|  | А ПРФФ        | ■ 历史公告      |                                                             |                          |    |       |          |
|  | 1) 我的企业信息     |             |                                                             |                          |    |       |          |
|  | ⑤ 工资保证金申报     |             |                                                             |                          |    |       |          |
|  | <b>自 申报审核</b> |             |                                                             |                          |    |       |          |
|  | 6 专户预约管理      |             |                                                             |                          |    |       |          |
|  | 圓 电子保函申请      |             |                                                             |                          |    |       |          |
|  | E 5980        |             |                                                             |                          |    | 6     |          |
|  | 2 公告          |             |                                                             |                          |    | 联系集   | EBR.     |
|  | 四 动态管理        |             |                                                             |                          |    | C     | A        |
|  | ARSAR .       |             |                                                             |                          |    | AA    |          |
|  |               |             | 每該号:網CP篇20011320号-1主約单位:平衡中年末出<br>技术支持:幅速州乙工编科技有限公司、客級电路:10 | 10711合年10頁<br>0050250619 |    | K KSK | NPC PSSA |

# <sup>客服电话: 18050258619</sup> 七、整改查看与反馈

点击"动态监管",可查看项目相关整改信息,进行整改反馈。

| 花的企业结束   |                                                                        |                 |     |
|----------|------------------------------------------------------------------------|-----------------|-----|
|          |                                                                        |                 |     |
| 工资保证金申报  | 待处理<br>整改项目: (门诊医统综合镜、住院镜、传染镜、后勤保障                                     | 盘石详简            |     |
| 申报审核     | 糖、保油效电机房及变电所、南压氧能、污水处理和垃圾站、氧气汇流用可。<br>地下室)                             |                 |     |
| 专户管理     | 发布时间:1970-01-14 04:36:40                                               |                 |     |
| 电子保密中语   | 待处理                                                                    | 51 TR8500 85115 |     |
| 1944 D   | 整改項目: (门诊医技综合様、住院様、传染様、后勤保障<br>移 後端労由和成本の本所 東下観船 汚水が理和けるは 個气に汚染剤       |                 |     |
| 44       | 地下室)                                                                   |                 |     |
| 动态管理     | 发布时间:2022-04-12 09:30:31                                               |                 |     |
|          | 待处理                                                                    | 金市下超频改文件 西西洋語   | 9   |
| JANSS XX | 整改项目:<br>(「沙蚕豉炒合種、住物種、侍加種、高動得障<br>種、使加酸和均素和化量和均素和化量和均素氧化工作和同。<br>サーマ本) |                 | NA  |
| SKIZ2XX  | #5 F m J                                                               |                 |     |
| ISKA OXA | 友作时间:2022-04-12 14:58:30                                               |                 | 製版書 |

温馨提示: 在申报农民工工资保证金及平台系统操作及过程中,

如有疑问可咨此客服电话: 18050258619